## How to add the Aggregate fringe to a MM budget

## Movie Magic v7

Open budget File-print set up Print settings tab-select Aggr. Fring% tick box

| Print Setup             |                         |                       | ×                     |  |
|-------------------------|-------------------------|-----------------------|-----------------------|--|
| e 🖉 🦉                   | Page Setup Ed           | it Header/Footer 👻 Ca | ptions                |  |
| Print Selection Print S | ettings                 |                       |                       |  |
| Select column(s) to pr  | int                     |                       |                       |  |
| Account Number          | Line Number             | 🔽 Aggr. Fringe %      | je % 📃 Fringes        |  |
| Groups                  | Location                | Set                   | Description           |  |
| Amount                  | Units                   | ✓ X                   | 2nd Unit              |  |
| Currency                | Rate                    | 3rd Unit              | Fourth Multiplier     |  |
| 🔲 4th Unit              | Orig & Variance         |                       |                       |  |
| Do not truncate the fo  | llowing columns (Deta   | ils report only)      |                       |  |
| Account Number          | Line Number             | Aggr. Fringe %        | Fringes               |  |
| Groups                  | Location                | Set                   | Amount                |  |
| Units                   | ✓ X                     | 2nd Unit              | Currency              |  |
| Rate                    | 3rd Unit                | Fourth Multiplie      | er 🔄 4th Unit         |  |
| Format Option           |                         |                       |                       |  |
| Text Wrap Pri           | nt In Color Arial, Plai | n 10 🗸 Page Brea      | k: Production Level 🗸 |  |
|                         | Negative Totals in Re   | ed                    |                       |  |
|                         |                         | Preview               | Print Close           |  |

Save the budget and continue as normal

## Movie Magic v10

Go to Report Set Up Select 3 dots on right side of detail

| Agg<br>n   | Description                                       | Amt                                                                                                    | Unit                                                                                                    |                                                                                                    |                                                                                                    |                                                                                                    |                                                                                                    |  |  |  |  |
|------------|---------------------------------------------------|----------------------------------------------------------------------------------------------------|----------------------------------------------------------------------------------------------------|----------------------------------------------------------------------------------------------------|----------------------------------------------------------------------------------------------------|----------------------------------------------------------------------------------------------------|----------------------------------------------------------------------------------------------------|--|--|--|--|
| n          |                                                   |                                                                                                    | Unit                                                                                                    | X                                                                                                    | Rate                                                                                                    | Subtotal                                                                                                    |                                                                                                    |  |  |  |  |
|            | 1200 - Creative Team                              |                                                                                                    |                                                                                                    |                                                                                                    |                                                                                                    |                                                                                                    |                                                                                                    |  |  |  |  |
| Show Run   | ner                                               |                                                                                                    |                                                                                                    |                                                                                                    |                                                                                                    |                                                                                                    |                                                                                                    |  |  |  |  |
|            | SHOWRUNNER                                        |                                                                                                    |                                                                                                    |                                                                                                    |                                                                                                    |                                                                                                    |                                                                                                    |  |  |  |  |
| 18.48      | Prep                                              | 4                                                                                                    | Weeks                                                                                                    | 1                                                                                                    | 5,775                                                                                                    |                                                                                                    | \$23,100                                                                                                    |  |  |  |  |
| 16.44      | Shoot + PUs                                       | 33                                                                                                    | Weeks                                                                                                    | 1                                                                                                    | 5,775                                                                                                    |                                                                                                    | \$190,575                                                                                                    |  |  |  |  |
|            |                                                   |                                                                                                    |                                                                                                    |                                                                                                    |                                                                                                    |                                                                                                    |                                                                                                    |  |  |  |  |
|            | Kit Rentals                                       | 37                                                                                                    | Weeks                                                                                                    | 1                                                                                                    | 25                                                                                                    |                                                                                                    | \$925                                                                                                    |  |  |  |  |
| Total      |                                                   |                                                                                                    |                                                                                                    |                                                                                                    |                                                                                                    |                                                                                                    | \$214,600                                                                                                    |  |  |  |  |
| Supervisin | ig Post Producer                                  |                                                                                                    |                                                                                                    |                                                                                                    |                                                                                                    |                                                                                                    |                                                                                                    |  |  |  |  |
|            | Show Run<br>18.48<br>16.44<br>Total<br>Supervisir | Show Runner<br>SHOWRUNNER<br>18.48 Prep<br>16.44 Shoot + PUs<br>Kit Rentals<br>Total<br>Supervising Post Producer | Show Runner<br>SHOWRUNNER<br>18.48 Prep 4<br>16.44 Shoot + PUs 33<br>Kit Rentals 37<br>Total<br>Supervising Post Producer | Show Runner<br>SHOWRUNNER<br>18.48 Prep 4 Weeks<br>16.44 Shoot + PUs 33 Weeks<br>Kit Rentals 37 Weeks<br>Total<br>Supervising Post Producer | Show Runner<br>SHOWRUNNER<br>18.48 Prep 4 Weeks 1<br>16.44 Shoot + PUs 33 Weeks 1<br>Kit Rentals 37 Weeks 1<br><b>Total</b><br>Supervising Post Producer | Show Runner<br>SHOWRUNNER<br>18.48 Prep 4 Weeks 1 5,775<br>16.44 Shoot + PUs 33 Weeks 1 5,775<br>Kit Rentals 37 Weeks 1 25<br>Total<br>Supervising Post Producer | Show Runner<br>SHOWRUNNER<br>18.48 Prep 4 Weeks 1 5,775<br>16.44 Shoot + PUS 33 Weeks 1 5,775<br>Kit Rentals 37 Weeks 1 25<br>Total<br>Supervising Post Producer |  |  |  |  |

## Select AGG tick box

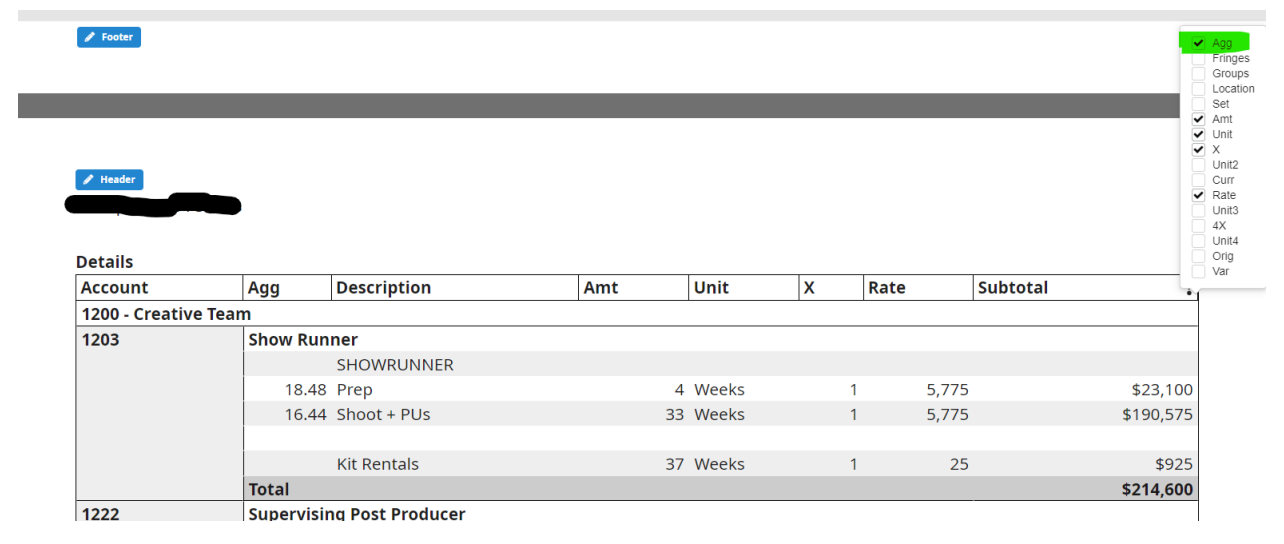

Save the budget and continue on as normal.